| <u> </u>             | Steinbright<br>Career Development Center       | С |
|----------------------|------------------------------------------------|---|
|                      | Secure Access Login                            |   |
| User ID:             | User ID                                        |   |
| PIN:                 | Password                                       |   |
| -                    | Login Cancel                                   |   |
| Need assistanc       | e?                                             |   |
| Have feedback?       |                                                |   |
| Contact your co-op c | oordinator or the Steinbright Operations team. |   |

#### Step 1:

Log in to employer.steinbright.drexel.edu using your existing Drexel credentials.

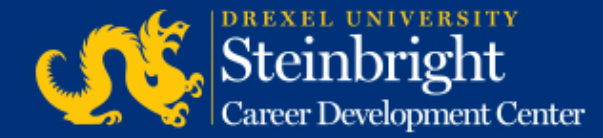

| Home History            | Care                  | einbi<br>er Devel      | opment               | <b>y</b><br>Cent | er | CO-OP<br>EMPLOYER<br>PORTAL April 15, 2015<br>Helto - Loopout                  |  |
|-------------------------|-----------------------|------------------------|----------------------|------------------|----|--------------------------------------------------------------------------------|--|
|                         | APRIL 2               | 2015                   | tóday                | <                | >  | Coordinator                                                                    |  |
| Mon                     | Tue                   | Wed                    | Thu                  | Fri              |    | 2.12.12.21.21.21.21.2                                                          |  |
|                         | 21                    | 1                      | 2                    |                  | 3  | Coordinator: Coordinator Name<br>coordinatoremail@drexel.edu<br>(215) 895-#### |  |
| 6                       | 7                     | 8                      | 9                    | 9 10             |    |                                                                                |  |
|                         |                       |                        |                      |                  |    | Access SCDCOnline                                                              |  |
| 13                      | 14                    | 15                     | 16                   |                  | 17 | Manager Marcar West                                                            |  |
| Post A-Round Co-        | op Job Descrip        | tions for Fail/Wr      | oter 2015-2016       | 19<br>1          |    | Manage Co-op Jobs                                                              |  |
|                         |                       |                        | -                    |                  |    | Schedule On-Campus Interview Reservations                                      |  |
| 20<br>Post A-Round Co-  | 21<br>op Job Descript | 22<br>hunt for Fall/Wa | 23<br>Iter 2015-2016 | U.               | 24 | Complete Student Performance Evaluations                                       |  |
| 27<br>Deat & Decent Co. | 28                    | 29                     | 30                   |                  | 1  | Quick Links                                                                    |  |
| FORCE REGIME CA         |                       | ACCE MACHINE AND       | Party Party          |                  |    | Sectors Sectors                                                                |  |
|                         | A-Round E-F           | Round ESRound          | Deatine              |                  |    | Full Co-op Recruiting Calendars                                                |  |

Step 2: Click "History."

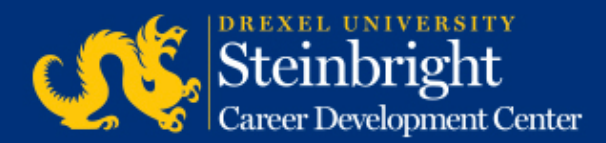

| Home History                                      |                                                                                                    |                                                                                 |                 |
|---------------------------------------------------|----------------------------------------------------------------------------------------------------|---------------------------------------------------------------------------------|-----------------|
| Filter Results                                    |                                                                                                    |                                                                                 | Refresh         |
| Search job number, job title, student name, major | Term                                                                                                    | Display                                                                         | Round           |
| Group Results By Job 🔻                            | Show All<br>Spring/Summer (March 2015-<br>Fall/Winter (September 2014-<br>Summer/Fall (June 2014-Janu<br>Spring/Summer (March 2014-J | <ul> <li>Only Mine</li> <li>Entire Company</li> <li>Most recent only</li> </ul> | A<br>B<br>Other |
| Apply                                             | Reset                                                                                                    |                                                                                 |                 |

#### Step 3:

Search for previously posted jobs by job number, co-op cycle, job title or student who held the job. Once criteria is selected, click "Apply."

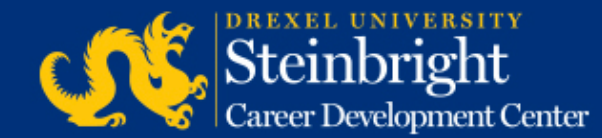

Recommendation: Group results by job (default) *and* keep "Most recent only" checked

|                            |                                                                                 | Apply Reset                                                     |                    |           |                         |
|----------------------------|---------------------------------------------------------------------------------|-----------------------------------------------------------------|--------------------|-----------|-------------------------|
| Please note<br>Drexel emai | : Resumes are the most recent version<br>I addresses and may be out of date for | for each student, if available. Email addresses are the alumni. | students' official | E:<br>Sel | xport CSV<br>ect (0/31) |
| Job # 🔺 🔻                  | Term 🔺 🔻                                                                        | Title 🛦 🔻                                                       | Contact<br>▲ ▼     | Repost    |                         |
| +<br>#######               | Spring/Summer (March 2015-Sept 2015)                                            | Job Title / Job City                                            | Contact<br>Name    | ţ)        |                         |
| +                          | Spring/Summer (March 2015-Sept                                                  | Job Title / Job City                                            | Contact            | ţ         |                         |

#### Step 4:

Review search results and click repost icon, 🔁, for the desired position.

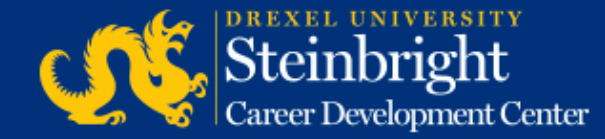

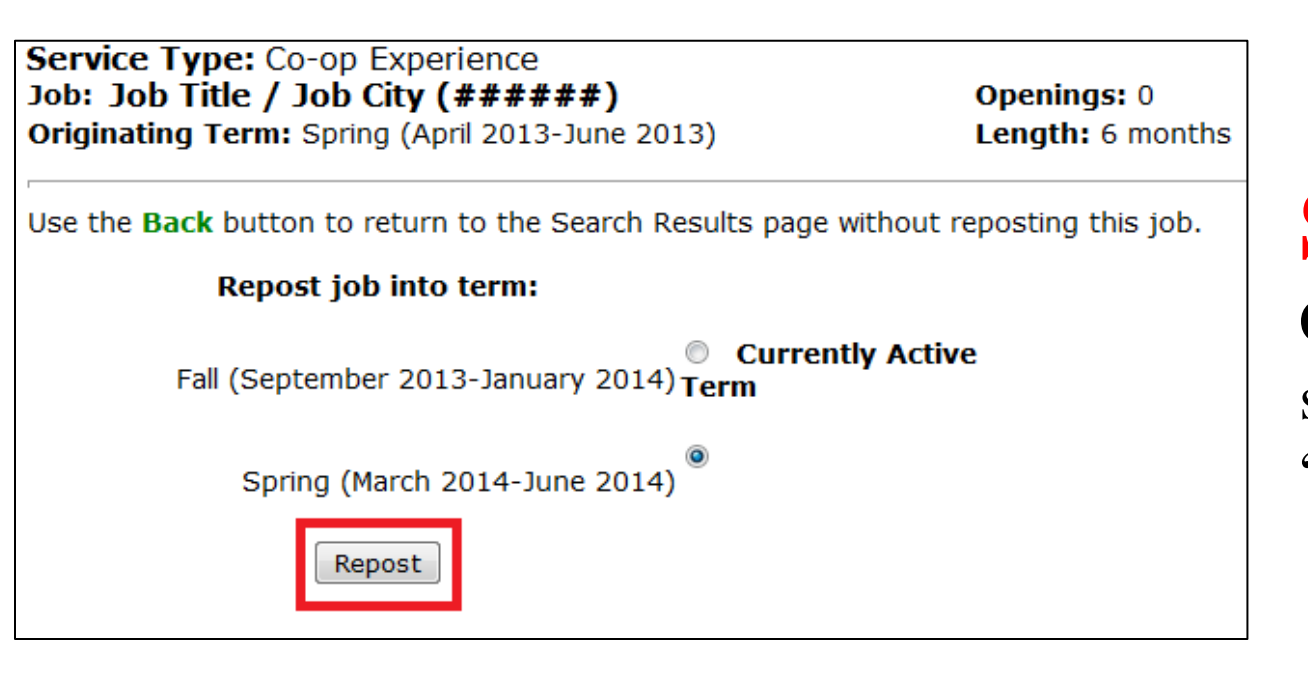

## Step 5:

Choose the co-op cycle start term and click "Repost."

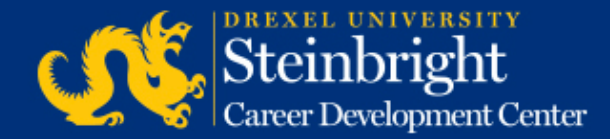

| Modify Job Number<br>######  | Service Type: Co-op<br>Experience | Job Spans: Fall/Winter (So<br>2015-March 2016) |  |  |
|------------------------------|-----------------------------------|------------------------------------------------|--|--|
| Complete all re              | visions, then click "Save Job".   | System times out after 45                      |  |  |
| Save Job                     | * indicates required field        |                                                |  |  |
| Position Title/City, State * | (specific job location required)  |                                                |  |  |
| Job Title / Job City         |                                   |                                                |  |  |
| Company Description/Divis    | ion or Unit, if applicable *      |                                                |  |  |
| Position Description. * Incl | ude key duties, responsibilities  | یز.<br>, and learning objectives.              |  |  |
| Job description here.        |                                   | .4                                             |  |  |
| Recommended qualification    | ns and skills needed to perform   | job *                                          |  |  |
| Qualifications and skills h  | ere.                              |                                                |  |  |

#### Step 6:

Edit the job description as needed and click "Save Job."

For a summary of the changes to the job description form, go to <u>http://www.drexel.edu/scdc/emplo</u> <u>yers/hire-coop/jobdescchanges/</u>.

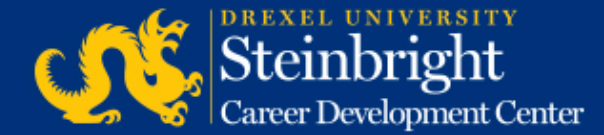

Note: Each job will be reviewed and approved by your co-op coordinator for student viewing in the next round of co-op applications.

# *Questions?* Contact your co-op coordinator.

#### *Feedback on the new system?* Let us know!

Visit our co-op recruiting calendar.

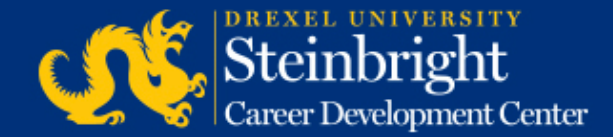